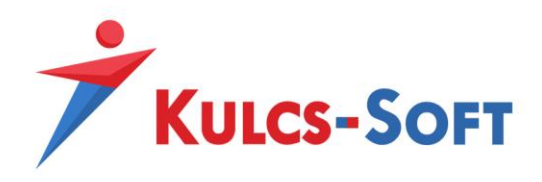

# Költséghely modul

1

(dokumentáció)

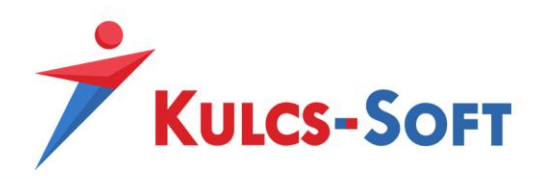

## Tartalomjegyzék

| 1. Fejlesztés célja / feladat           | 3  |
|-----------------------------------------|----|
| 2. Adatbázis bővítések                  | 4  |
| 2.1. Költséghely törzsadat              |    |
| 2.2. Költséghely a bizonylatokon        |    |
| 3. Költséghely törzsadat                | 7  |
| 4. Költséghely alkalmazása              | 8  |
| 4.1. Bizonylat rögzítő felület          |    |
| 4.2. Bizonylatok nyomtatási képe        |    |
| 4.3. Új lista szűrő bevezetése          |    |
| 4.4. Költséghelyhez rendelt munkatársak |    |
| 5. Költséghely a főkönyvi feladásban    |    |
| 6. Import -és szinkronfolyamatok        | 15 |

2

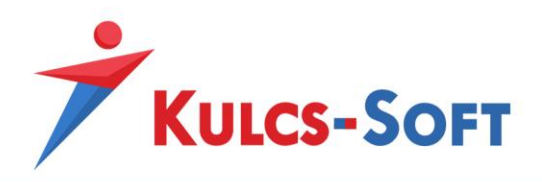

## 1. Fejlesztés célja / feladat

A fejlesztés fő célja, hogy a Kulcs- Ügyvitel Prémium program képes legyen a jelenleg elérhető Részleg -és Munkaszám, illetve Projekt adatok mellett egy negyedik "dimenzió" kezelésére is, amely a költséghely elnevezést kapta.

#### Az új funkció(k) az alábbi nagyobb részekből tevődik össze:

- Költséghely törzsadat paraméterezési lehetőségei
- Rögzítési felületek módosítása
- Bizonylatképeken Költséghely megjelenítési lehetősége
- Lista szűrőkre 4. dimenzió felvezetése
- Főkönyvi feladás beállítások kiegészítése
- Főkönyvi feladásban új adatok küldése

## 2. Adatbázis bővítések

#### 2.1. Költséghely törzsadat

Első lépésben felkészítettük az adatbázist az új adat(ok) tárolhatóságára. Erről egy új tábla gondoskodik: CostCenter

| # Pł | FK | UNQ | Field Name  | Field Type | Domain | Size | Scale | Subtype | Array | Not Null | Charset     | Collate     | Descript | Computed Source | Default Source | FK Table |
|------|----|-----|-------------|------------|--------|------|-------|---------|-------|----------|-------------|-------------|----------|-----------------|----------------|----------|
| 1 8  | 1  |     | Id          | INTEGER    |        |      |       |         |       | ×        |             |             |          |                 |                |          |
| 2    |    |     | Name        | VARCHAR    |        | 80   |       |         |       |          | UNICODE_FSS | UNICODE_FSS |          |                 |                |          |
| 3    |    |     | Description | VARCHAR    |        | 120  |       |         |       |          | UNICODE_FSS | UNICODE_FSS |          |                 |                |          |
| 4    |    |     | RowVersion  | TIMESTAMP  |        |      |       |         |       | ×        |             |             |          |                 | 'TODAY'        |          |
| 5    |    |     | Deleted     | SMALLINT   |        |      |       |         |       | ×        |             |             |          |                 | 0              |          |

(1. ábra)

A költséghely nevét 80 karakter hosszban limitáltuk, hasonlóan az M-R számokéhoz. Ezen kívül

egy rövidebb, 120 karakteres információ leírás is rögzíthető hozzá.

Egyéb mezők (technikai):

- Utolsó módosítás dátuma
- Törölt költséghely

#### 2.2. Költséghely a bizonylatokon

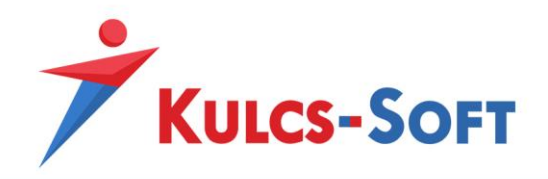

Minden egyes bizonylattípushoz, valamint néhány törzsadathoz tartozó adatbázis táblában is

átvezetésre került az új mező idegen kulcsként (FK Table = CostCenter).

Megvalósított bizonylattípusok:

- Szerződés
- Projekt
- Ügyfél kapcsolatok
- Munkalapok
- Szállítólevél
- Bejövő szállítólevél
- Raktári bevét, kiadás, átadás
- Øyártás, szétszerelés
- ᅔ Leltár
- Szállítói rendelés
- Bejövő számla
- Felvásárlási jegy
- Vevői árajánlat, rendelés
- Bolti értékesítés
- Számla
- Díjbekérő
- Jótállási jegy
- Telephelyi szállítói rendelés
- Pénztár -és bankbizonylatok

A bizonylatokon tételenként eltérő Költséghelyek is megadhatók, tehát "detail" szinten is szükségessé váltak a bővítések.

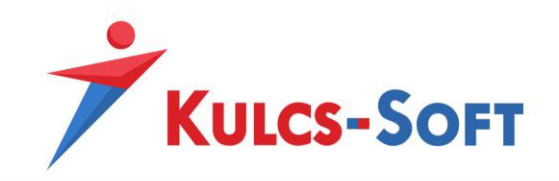

| s Száml           |                     |                 | · =                     | 0           | iet l     | tı.,/    | 6                | <b>V</b> 🗗          |          | 0          |               |           | _ =                      | x  |
|-------------------|---------------------|-----------------|-------------------------|-------------|-----------|----------|------------------|---------------------|----------|------------|---------------|-----------|--------------------------|----|
| Bizonyla<br>Típus | atszám SVN0<br>Norm | 0014/2021<br>ál | Pénznem H<br>Iktatószám | UF          | -         | Áfa né   | ilküli bizonylat | Sablon              | izámla - | klasszikus |               |           | <b>.</b>                 | •  |
| Cég pro           | ofil Alapért        | elmezett        | •                       | Fizeté      | si mód    | Készpé   | nz               | <b>+</b> +          | Ral      | ktár       | Központ       |           | -                        | ×  |
| Vevő kóc          | d                   |                 | * +                     | Teljes      | ítés      | 2021.0   | 9.30.            | •                   | Ré       | szlegszám  |               |           | +                        | ×  |
| Vevő              |                     |                 | <b>▼</b> + …            | Kelte       |           | 2021.0   | 9.30.            | $\overline{\nabla}$ | Mu       | nkaszám    |               |           | +                        | ×  |
| Vevő cí           | ím                  |                 | <b>▼ +</b> …            | Esedék      | esség     | 2021.0   | 9.30.            | Ŧ                   | Köl      | tséghely   | Teszt Költsé  | ghely 2   | +                        | ×  |
| Szállítási        | cím                 |                 | • X                     | Elszám.     | idő. záró |          |                  | • X                 | Pro      | jekt       |               |           | +                        | ×  |
| Ügyintéz          | ző                  |                 | • X                     | Szállítás   | si mód    |          |                  | • X                 | Há       | zipénztár  | Pénztár       |           | <b>*</b>                 | ×  |
|                   |                     |                 |                         |             |           |          |                  |                     | Eng      | ged./Felár |               |           | 0 %                      | \$ |
| Tételek           | Eelső megi          | egyzés Also     | ó megiegyzés 🛛 Ir       | trastat ada | tok KT    | összetev | vők Továbi       | i adatok            |          |            |               |           |                          |    |
| 🕂 Új (            | (F7) 🔻 🖉            | 2 Megnyitás     | (F8) 🗙 Törlés (         | (F9) 🔚 V    | onalkód   | gyűjtő   | Új vissz         | áru tétel           | 🔶 Cso    | portos keo | lvezmény 🔻    | 🛧 Fel     | 🖶 Le                     |    |
| ár Ne             | ttó érték           | Áfa érték       | Bruttó érték            | Raktár      | Részlegs  | zám      | Munkaszám        | Eredeti e           | lységár  | Engeo      | dmény / felár | Költségi  | hely                     |    |
| 00 Ft             | 10 000 Ft           | 2 700 Ft        | 12 700 Ft               | Központ     |           |          |                  |                     | 10 00    | ) Ft       | 0             | % Teszt K | öltséghely<br>öltségbely | (1 |
| UUTL              | 10 000 Ft           | 2 700 FL        | 12 700 Ft               | No2port     |           |          |                  |                     | 10.00    |            | U             | Tesztik   | onsegnely                | 2  |
|                   |                     |                 |                         |             |           |          |                  |                     |          |            |               |           |                          |    |
|                   | 20 000 Ft           | 5 400 Ft        | 25 400 Ft               |             |           |          |                  |                     |          |            |               |           |                          |    |

(2. ábra)

Egyéb törzsadatok, amelyeknél paraméterezhetővé váltak a költséghely adatok:

Ügyfelek

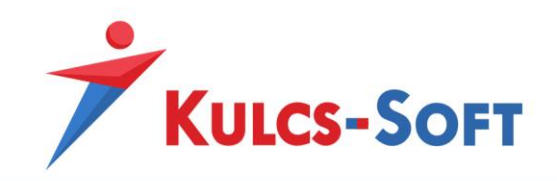

| Név Ügyfél 1   Jgyfélkód E-számla.hu kód   Jgyintéző Itelefon   Jgyintéző Itelefon   Szzezzzzzzzzzzzzzzzzzzzzzzzzzzzzzzzzzz                                                                                                    | idf sugárút 33 🔹 👿      |
|----------------------------------------------------------------------------------------------------|-------------------------|
| lgyfélkód E-számla.hu kód Telefon Fax<br>lgyintéző Fax E-mail Weboldal<br>22222222 ✓<br>Csoportazonosító<br>Cégiggyzékszám<br>Csoportazonosító<br>Cégiggyzékszám<br>Cize, kívüli adósz. Harmadik országbeli adószám<br>Énzügy Egyéb adatok Címek Bankszámlák Ügyintézők Kategóriák Termékek Bizonylat sablonok Történet St<br>Kapcsolattartó<br>Kapcsolatt forrás<br>Elégedettség<br>Tevékenységi k<br>Figyelmeztető s iveg                                                                                                | Mindkettő               |
| lgyintéző … Fax<br>Adószám 22222222 ✓<br>ičzös, adósz. Csoportazonosító …<br>ičégjegyzékszám …<br>ičz. kívüli adósz. Harmadik országbeli adószám …<br>típus Vevő Szállító …<br>Énzügy Egyéb adatok Címek Bankszámlák Ügyintézők Kategóriák Termékek Bizonylat sablonok Történet St<br>Kapcsolattartó ↓ Alapítás éve …<br>Elégedettség ↓ Kategóriák Termékek Bizonylat sablonok Történet St<br>Kapcsolat forrás ↓ ↓ Čímek Bankszámlák Ügyintézők Kategóriák Termékek Bizonylat sablonok Történet St<br>Figyelmeztető s iveg | Hírlevelet kér          |
| dószám 2222222                                                                                                    | Mindkettő               |
| özös, adósz. Csoportazonosító Weboldal<br>tégjegyzékszám<br>öz. kívüli adósz. Harmadik országbeli adószám<br>típus Vevő Szállító<br>Énzügy Egyéb adatok Címek Bankszámlák Ügyintézők Kategóriák Termékek Bizonylat sablonok Történet St<br>Kapcsolattartó Alapítás éve<br>Elégedettség × K Létszám<br>Tevékenységi ki × Kéves bevétel<br>Figyelmeztető s iveg                                                                                                    | Mindkettő               |
| iégjegyzékszám<br>iöz. kívüli adósz. Harmadik országbeli adószám<br>finzügy Egyéb adatok Címek Bankszámlák Ügyintézők Kategóriák Termékek Bizonylat sablonok Történet St<br>Kapcsolattartó Alapítás éve<br>Kapcsolat forrási • K Cégforma<br>Elégedettség • K Létszám<br>Tevékenységi k • K • Éves bevétel<br>Figyelmeztető s iveg                                                                                                    | Mindkettő               |
| öz. kívüli adósz.       Harmadik országbeli adószám       Típus       Vevő       Szállító         énzügy       Egyéb adatok       Címek       Bankszámlák       Ügyintézők       Kategóriák       Termékek       Bizonylat sablonok       Történet       St         Kapcsolattartó <ul> <li></li></ul>                                                                                                    | Mindkettő               |
|                                                                                                    |                         |
| Égyéb adatok       Címek       Bankszámlák       Ügyintézők       Kategóriák       Termékek       Bizonylat sablonok       Történet       St         Kapcsolattartó                                                                                                    |                         |
| Kapcsolattartó <ul> <li>Alapítás éve</li> <li>Cégforma</li> </ul> Elégedettség <ul> <li>Kapcsolat forrás</li> <li>Létszám</li> <li>Létszám</li> <li>Figyelmeztető s iveg</li> </ul>                                                                                                    | et Statisztika Kapcsolt |
| Kapicsolattal to     Alapitas eve       Kapicsolat forrásio         Elégedettség         Tevékenységi ki         Figyelmeztető s iveg                                                                                                    | A                       |
| Elégedettség        Image: Solar torrasing     Image: Solar torrasing       Elégedettség     Image: Solar torrasing       Tevékenységi kr     Image: Solar torrasing       Figyelmeztető s iveg     Image: Solar torrasing                                                                                                    |                         |
| Tevékenységi ki 🔹 Ki ki ki ki ki ki ki ki ki ki ki ki ki ki                                                                                                    |                         |
| Figyelmeztető s iveg                                                                                                    | 0 Et *                  |
| ngyelineztetu si veg                                                                                                    |                         |
|                                                                                                    |                         |
| További adatok                                                                                                    |                         |
| Részlegszám 🚺 … + 🗙 Munkaszám                                                                                                    |                         |
| Költséghely                                                                                                    | ··· + ×                 |
| Teszt Költséghely 1<br>Teszt Költséghely 2                                                                                                    | ··· + x                 |
| Főkönyvi számok                                                                                                    | ··· + x                 |

(3. ábra)

オ Termékek

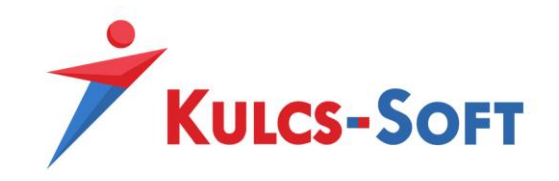

| Jus Szoigartatás                                                                                                    | O Termék                                                                                                    | 🔘 Gyártásos                                                                                                    | C Receptúrás                                                                                                    |                                                                                                    |                               | -                                                        |                                                              |                                                                   |                                                                            |
|----------------------------------------------------------------------------------------------------|----------------------------------------------------------------------------------------------------|----------------------------------------------------------------------------------------------------|----------------------------------------------------------------------------------------------------|----------------------------------------------------------------------------------------------------|-------------------------------|----------------------------------------------------------|--------------------------------------------------------------|-------------------------------------------------------------------|----------------------------------------------------------------------------|
| onosítók                                                                                                    |                                                                                                    | Árak                                                                                                    |                                                                                                    | Mennyiségi tulajdonság                                                                                     | jok                           |                                                          |                                                              |                                                                   |                                                                            |
| rmék kód 10                                                                                                    |                                                                                                    | Egységár                                                                                                    | 10 000 Ft 💲                                                                                                    | Mennyiségi egység                                                                                          | db                            | -                                                        |                                                              | Nincs megjeleníth                                                 | ető kép                                                                    |
| ikszám                                                                                                    |                                                                                                    | Áfa kulcs                                                                                                    | 27%-os áfa 🔹                                                                                                    | Mennyiség kerekítése                                                                                       | 0 tizedes                     | re 🗘                                                     |                                                              |                                                                   |                                                                            |
| nalkód                                                                                                    | +                                                                                                    | Bruttó ár                                                                                                    | 12 700 Ft 💲                                                                                                    | Min. mennyiség                                                                                             |                               | ÷                                                        |                                                              |                                                                   |                                                                            |
| /TESZOR                                                                                                    |                                                                                                    | Elszámoló ár                                                                                                    | \$ ×                                                                                                    | Opt. mennyiség                                                                                             |                               | \$                                                       |                                                              |                                                                   |                                                                            |
| Kód                                                                                                    | * X                                                                                                    | Utolsó beszerzési ár                                                                                                    | 100 Ft                                                                                                    | Max. mennyiség                                                                                             |                               | ÷                                                        |                                                              |                                                                   |                                                                            |
| szorzó                                                                                                    |                                                                                                    |                                                                                                    |                                                                                                    |                                                                                                    |                               |                                                          |                                                              |                                                                   |                                                                            |
| Népegészségügyi termékadó kötele:<br>vábbi adatok Polchelyek Továt                                                                                        | ezettség<br>ábbi árak Bi                                                                                                    | kompenzacios telar<br>izonylatok megjegyzése                                                                                                    | ▼ X ei Kategóriák Termé                                                                                                    | k egyedek   KT összetevő                                                                                   | ők EDI termék                 | kódok N                                                  | + X                                                          | Alap.                                                             | iségi parame                                                               |
| Népegészségügyi termékadó kötele:<br><mark>wábbi adatok:</mark> Polchelyek Továt<br>Tizikai tulajdonságok                                                 | ezettség<br>ábbi árak Bi                                                                                                    | kompenzacios reiar<br>lizonylatok megjegyzése<br>Beállítások                                                                                                    | • X                                                                                                    | k egyedek   KT összetevő                                                                                   | ők EDI termék                 | kódok M                                                  | + X                                                          | Alap.                                                             | iségi parame                                                               |
| ) Népegészségügyi termékadó kötele:<br><mark>tvábbi adatok.</mark> Polchelyek Továt<br>Tizikai tulajdonságok<br>tettó súly                                | ezettség<br>ábbi árak Bi                                                                                                    | kompenzacios telar<br>lizonylatok megjegyzése<br>Beállítások<br>Garancia napok                                                                                                    | <ul> <li>× ×</li> <li>ei Kategóriák Termé</li> <li>366 nap (</li> </ul>                                                                                                    | k egyedek KT összetevő<br>Alapért, beszállító                                                              | ők   EDI termék<br>▼ 3        | kódok M                                                  | Aegjegyzés<br>dított adóz                                    | Alap.     Raktári menny     ású termék                            | iségi parame                                                               |
| Népegészségügyi termékadó kötele:<br><mark>svábbi adatok P</mark> olchelyek Továt<br>Fizikai tulajdonságok<br>lettó súly                                  | ¢                                                                                                    | kompenzados telar<br>lizonylatok megjegyzési<br>Beállítások<br>Garancia napok<br>Bevét esetén árs                                                                                  | <ul> <li>× ×</li> <li>kategóriák Termé</li> <li>366 nap (<br/>zámítás</li> </ul>                                                                                                    | k egyedek   KT összetevő<br>Alapért. beszállító  <br>Haszonkulcs                                           | šk   EDI termék               | kódok N                                                  | Aegjegyzés<br>dított adóz<br>gszám                           | Alap.                                                             | iségi parame                                                               |
| Népegészségügyi termékadó kötele:<br>vábbi adatok Polchelyek Továt<br>Fizikai tulajdonságok<br>lettó súly<br>zélesség                                     | ezettség ábbi árak Bi                                                                                                    | Kompenzacios telar<br>lizonylatok megjegyzési<br>Beállítások<br>Garancia napok<br>Bevét esetén árs<br>Gyártás esetén á                                                             | <ul> <li>×</li> <li>Kategóriák Termé</li> <li>366 nap </li> <li>zámítás</li> </ul>                                                                                                    | k egyedek KT összetevő<br>Alapért. beszállító<br>Haszonkulcs<br>Haszonkulcs                                | 5k   EDI termék<br>▼ 3        | kódok M<br>For<br>Részler<br>Munka:                      | + ×<br>Aegjegyzés<br>rdított adóz<br>gszám<br>sszám          | Alap.                                                             | (*)<br>(*)<br>(*)<br>(*)<br>(*)<br>(*)<br>(*)<br>(*)                       |
| Népegészségügyi termékadó kötele:<br>vábbi adatok Polchelyek Továt<br>izikai tulajdonságok<br>lettó súly<br>ruttó súly<br>zélesség                        | <ul> <li>ezettség</li> <li>ábbi árak Bi</li> <li>÷</li> <li>÷</li> <li>÷</li> <li>÷</li> </ul>                                                                                                    | kompenzacios telar<br>lizonylatok megjegyzési<br>Beállítások<br>Garancia napok<br>Bevét esetén árs<br>Gyártás esetén á                                                             | <ul> <li>×</li> <li>Kategóriák Termé</li> <li>366 nap (<br/>zámítás</li> </ul>                                                                                                    | k egyedek KT összetevő<br>Alapért. beszállító<br>Haszonkulcs<br>Haszonkulcs                                | ik   EDI termék<br><b>→</b> 3 | kódok N<br>For<br>Részler<br>Munka:<br>Költség           | + ×<br>regjegyzés<br>rdított adóz<br>gszám<br>sszám<br>shely | Alap.<br>Raktári menny<br>ású termék<br>Teszt Költsénhei          | (*)<br>iségi parame<br>··· + :<br>··· + :<br>··· + :<br>··· + :<br>··· + : |
| Népegészségügyi termékadó kötele:<br>vábbi adatok Polchelyek Továt<br>izikai tulajdonságok<br>lettő súly<br>zélesség<br>lagasság<br>lélység               | <ul> <li>ezettség</li> <li>ábbi árak</li> <li>ði</li> <li>ði</li></ul>       | kompenzacios telar<br>lizonylatok megjegyzési<br>Beállítások<br>Garancia napok<br>Bevét esetén árs<br>Gyártás esetén á<br>Alapért, mennyiségi e                                    | ei Kategóriák Termé<br>366 nap (<br>izámítás<br>irszámítás                                                                                                    | k egyedek KT összetevő<br>Alapért. beszállító<br>Haszonkulcs<br>Haszonkulcs<br>Osztó                       | 5k   EDI termék<br>→ 3        | kódok M<br>For<br>Részley<br>Munka:<br>Költség<br>Bruttó | + ×<br>rdított adóz<br>gszám<br>szám<br>ghely                | Alap. Raktári menny ású termék Teszt Költséghe                    | iségi parant  + 3 + 3 + 2 y 1 y 2                                          |
| Népegészségügyi termékadó kötele:<br>vvábbi adatok Polchelyek Továt<br>Fizikai tulajdonságok<br>lettó súly<br>zélesség<br>lagasság<br>lélység<br>iérfogat | <ul> <li>ezettség</li> <li>ábbi árak</li> <li>Bi</li> <li>á</li> <li>á</li> &lt;</ul>   | kompenzados telar<br>izonylatok megjegyzési<br>Beállítások<br>Garanda napok<br>Bevét esetén árs<br>Gyártás esetén á<br>Alapért. mennyiségi e<br>Kífutó termék                      | <ul> <li>× ×</li> <li>ei Kategóriák Termé</li> <li>366 nap (<br/>366 nap (<br/>366</li></ul> | k egyedek KT összetevő<br>Alapért. beszállító<br>Haszonkulcs<br>Haszonkulcs<br>Gosztó<br>Nem EKÁER köteles | 3k   EDI termék<br>▼ 3        | kódok N<br>For<br>Részler<br>Munka:<br>Költség<br>Bruttó | + ×<br>legjegyzés<br>rdított adóz<br>gszám<br>szám<br>spely  | Alap. Raktári menny ású termék Teszt Költséghe                    | iségi parank                                                               |
| Népegészségügyi termékadó kötele:<br>svábbi adatok Polchelyek Továt<br>Fizikai tulajdonságok<br>lettó súly<br>zélesség<br>tagasság<br>télység<br>érfogat  | <ul> <li>stabi árak</li> <li>ábbi árak</li> <li>ábi árak</li> <li>ábi árak</li> <li>ábi árak</li> <li></li></ul> | kompenzados telar<br>lizonylatok megjegyzési<br>Beállítások<br>Garancia napok<br>Bevét esetén árs<br>Gyártás esetén á<br>Alapért. mennyiségi e<br>Kifutó termék<br>Főkönyvi számok | <ul> <li>× ×</li> <li>ei Kategóriák Termé</li> <li>366 nap ;</li> <li>számítás</li> <li>egység • &gt; &gt;</li> </ul>                                                                                                    | k egyedek KT összetevő<br>Alapért. beszállító<br>Haszonkulcs<br>Haszonkulcs<br>Osztó<br>Nem EKÁER köteles  | 5k   EDI termék               | kódok N<br>For<br>Részles<br>Munka:<br>Költség<br>Bruttó | + ×<br>4egjegyzés<br>dított adóz<br>gszám<br>szám<br>shely   | Alap.  Raktári menny  ású termék  Teszt Költséghe Teszt Költséghe | (4)<br>(5)<br>(5)<br>(5)<br>(5)<br>(5)<br>(5)<br>(5)<br>(5)<br>(5)<br>(5   |

(4. ábra)

#### Egyéb funkciók

- Főkönyvi feladás után a költséghely mező módosítható maradt
- Nem használt költséghelyek esetén a törzsadat karbantartás lomtárba helyezéssel oldható meg. Ezután a törölt Költséghely nem választható ki új bizonylaton, viszont a korábban rögzítetteken megjelenik, "törölt" jelzővel egyértelműsítve. A lomtárból véglegesen akkor törölhető, ha nem létezik rá egyéb hivatkozás.

## 3. Költséghely törzsadat

A Karbantartás / Törzsadatok / Bizonylatok részen van lehetőség a Költséghelyek felvezetésére, módosítására.

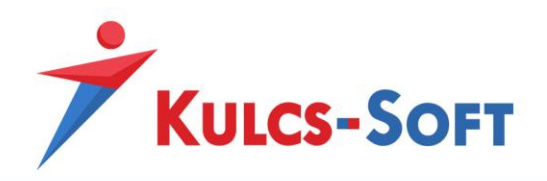

| <ul> <li>Bizonylatok</li> <li>Alsó megjegyzés</li> <li>Bizonylat sablon</li> <li>Bizonylattömb</li> <li>Boriték és etikett sablon</li> <li>Ciklus tipus</li> <li>Dokumentum sablon</li> <li>Felső megjegyzés</li> <li>Munkaszám</li> <li>Nyelv</li> <li>Részlegszám</li> <li>Költséghely</li> <li>Szállítáci zóna</li> </ul> |
|----------------------------------------------------------------------------------------------------|
| Alsó megjegyzés<br>Bizonylat sablon<br>Bizonylattömb<br>Boriték és etikett sablon<br>Ciklus tipus<br>Dokumentum sablon<br>Felső megjegyzés<br>Munkaszám<br>Nyelv<br>Részlegszám<br>Költséghely                                                                                                    |
| Bizonylat sablon     Név     Leírás       Bizonylattömb     Név     Leírás       Boríték és etikett sablon     Teszt Költséghely     Leírása       Ciklus típus     Dokumentum sablon       Felső megjegyzés       Munkaszám       Nyelv       Részlegszám       Költséghely                                                 |
| Bizonylattömb     Név     Leírás       Boríték és etikett sablon     Teszt Költséghely     Leírása       Ciklus típus     Dokumentum sablon       Felső megjegyzés       Munkaszám       Nyelv       Részlegszám       Költséghely                                                                                           |
| Boríték és etikett sablon<br>Ciklus típus<br>Dokumentum sablon<br>Felső megjegyzés<br>Munkaszám<br>Nyelv<br>Részlegszám<br>Költséghely                                                                                                    |
| Ciklus típus<br>Dokumentum sablon<br>Felső megjegyzés<br>Munkaszám<br>Nyelv<br>Részlegszám<br>Költséghely                                                                                                    |
| Dokumentum sablon<br>Felső megjegyzés<br>Munkaszám<br>Nyelv<br>Részlegszám<br>Költséghely                                                                                                    |
| Felső megjegyzés       Munkaszám       Nyelv       Részlegszám       Költséghely       Szállítáci záca                                                                                                    |
| Munkaszám<br>Nyelv<br>Részlegszám<br>Költséghely                                                                                                    |
| Nyelv<br>Részlegszám<br>Költséghely                                                                                                    |
| Részlegszám<br>Költséghely                                                                                                    |
| Szantasi zoria                                                                                                    |
| > Csoportmunka                                                                                                    |
| > Kategória besorolások                                                                                                    |
| > Kiegészítő eszköz                                                                                                    |
| > Naptár                                                                                                    |
| > Könyvelés                                                                                                    |
| > Pénzügy                                                                                                    |
| > Termék- és készletkezelés                                                                                                    |
| > Ügyfélkezelés                                                                                                    |
| > ADR törzsadatok                                                                                                    |
| > Útnyilvántartás                                                                                                    |
| > Munkalap                                                                                                    |
| > Egyéb                                                                                                    |
|                                                                                                    |
|                                                                                                    |
|                                                                                                    |
| Bezár                                                                                                    |

(5. ábra)

## 4. Költséghely alkalmazása

## 4.1. Bizonylat rögzítő felület

A költséghely megadására fej szinten, valamint tételes szinten is lehetőséget biztosítunk.

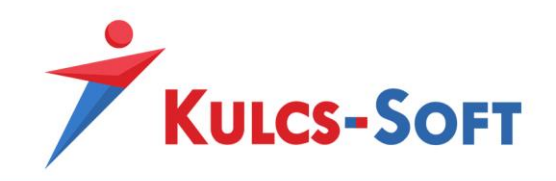

| KS Számla        |                                       |                         |                        |             |                   |                       |              | - [           | ×     |
|------------------|---------------------------------------|-------------------------|------------------------|-------------|-------------------|-----------------------|--------------|---------------|-------|
| 2                |                                       | t., 🔒                   | 🖸 👩 💽                  |             |                   |                       |              |               |       |
|                  |                                       |                         |                        |             |                   |                       |              |               |       |
| Bizonylatszám    | VB500516/2020 Pénznem                 | HUF -                   | Áfa nélküli bizonylat  | Sablon Sza  | ámla - klasszikus | ÷ •                   | •            |               |       |
| lipus            | INORMAI                               |                         |                        |             |                   |                       |              |               |       |
| Garanciális viss | zatartás                              | Garanciális esedékes    | ség 🚽 👻                |             |                   |                       |              |               |       |
| Cég profil       | Alapértelmezett 🔹                     | Fizetési mód            | Átutalás (30 nap)      | <b>* +</b>  | Raktár            | Központ -             | ×            |               |       |
| Vevő kód         | - +                                   | Teljesítés              | 2020.10.07.            | •           | Részlegszám       | +                     | ×            |               |       |
| Vevő             | · · · · · · · · · · · · · · · · · · · | Kelte                   | 2020.10.07.            | Ŧ           | Munkaszám         | +                     | ×            |               |       |
| Vevő cím         | <b>▼ +</b> …                          | Esedékesség             | 2020.10.07.            | •           | Projekt           | +                     | ×            |               |       |
| Szállítási cím   | - ×                                   | Elszám. idő. záró       |                        | - X         | Költséghely       | Teszt Költséghely … + | ×            |               |       |
| Ügyintéző        | - × ×                                 | Szállítási mód          |                        | - ×         | Házipénztár       | Ψ                     | ×            |               |       |
| Tételek Felső    | meajeavzés Alsó meajeavzés Intra      | astat adatok KT összete | vők További adatok     |             | Enged./Felár      | 0% 🔹 👻                | ×            |               |       |
| 🕂 Új (F7) 🔻      | 🖉 Megnyitás (F8) 🗙 Törlés (F9         | 9) 🔚 Vonalkód gyűjt     | ő   أَن visszáru tétel | 🎨 Csop      | oortos kedvezmér  | ny 🔻 🛧 Fel 🔸 Le       |              |               |       |
| Sorrend Me       | gnevezés Termék kód Cikksza           | ám Áfa kulcs M          | ennyiség Másodlago     | s mennyiség | g Egységár        | Nettó érték Áfa érték | Bruttó érték | Beszerzési ár | Árrés |
|                  |                                       |                         |                        |             |                   |                       |              |               |       |
|                  |                                       |                         |                        |             |                   |                       |              |               |       |
|                  |                                       |                         |                        |             |                   |                       |              |               |       |
|                  |                                       |                         |                        |             |                   |                       |              |               |       |
|                  |                                       |                         |                        |             |                   |                       |              |               |       |
|                  |                                       |                         |                        |             |                   |                       |              |               |       |
|                  |                                       |                         |                        |             |                   |                       |              |               |       |
|                  |                                       |                         |                        |             |                   |                       |              |               |       |
|                  |                                       |                         |                        |             |                   | 0 Ft 0 Ft             | 0 Ft         | 0 Ft          | 0 Ft  |
| 4                |                                       |                         |                        |             |                   |                       |              |               | •     |

## (6. ábra)

Amennyiben a 6. ábra szerint kitöltésre került a költséghely, a bizonylatra újonnan rögzítendő tételek esetén automatikusan beállításra kerül (7. ábra).

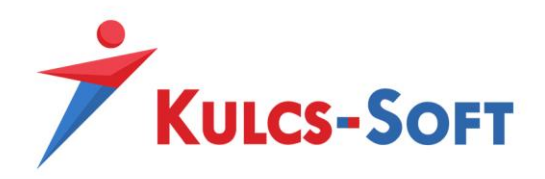

| Számla tétel    |                                  |            |                 |            |              | ×                     |
|-----------------|----------------------------------|------------|-----------------|------------|--------------|-----------------------|
| Termék kód      | MAT123456                        |            | - +             |            |              |                       |
| Termék név      | Teszt termék 001                 |            | - +             |            |              |                       |
| Cikkszám        | as41111                          |            | - +             |            | Ning         | a manialanítha tő kén |
| Megjelenítendő  | Teszt termék 001                 |            |                 |            | INITIC       | s negjelenitneto kep  |
| Vonalkód        |                                  |            |                 |            |              |                       |
| Megjegyzés      |                                  |            | •               |            |              |                       |
|                 |                                  |            |                 |            |              |                       |
| Raktár Kö       | izpont -                         | Egységár   | 2 000 Ft 🌻 2 ár | Részleg    | gszám        | ··· + ×               |
| Elsődleges me   | ennyiség 1 db                    | Kedvezmény | 0 % 2 000 Ft 🌲  | Munkasa    | zám          | ··· + ×               |
| Mennyiség       | 1 db -                           | Bruttó ár  | 2 540 Ft 🌲      | Projekt    |              | ··· + ×               |
| Egyedek         |                                  | Áfa        | 27%-os áfa 🔹    | Költségi   | hely Teszt   | Költséghely ···· + ×  |
| Készleten       | 79 db                            | Áfa típus  | - × ×           | ·          |              |                       |
| Szabad          | 60 db                            |            |                 |            |              |                       |
| Alapadatok Polo | helyek Intrastat adatok KT össze | tevők      |                 |            |              |                       |
| Beszerzési ár   | 1 000 Ft                         | Árrés      | 1000 Ft -> 1    | 100 % Bizo | onylat árrés | 1000 Ft -> 100 %      |
| Nettó érték     | 2 000 Ft                         | Áfa érték  | 54              | 40 Ft Bru  | uttó érték   | 2 540 Ft              |
|                 |                                  |            |                 |            | Kö           | vetkező OK Mégse      |

(7. ábra)

Ha fej szinten utólag kerül beállításra a Költséghely (vagyis a bizonylattételek felvitele után), akkor a szoftver felajánlást tesz, hogy kívánja-e a tételekre is átvezetni. Természetesen ez nem kötelező, de az egyszerűbb és gyorsabb kezelés végett praktikus lehet azokban az esetekben, ha véletlenül csak később lenne mód a felvezetésére.

| KS Számla                                                                                     |  |
|-----------------------------------------------------------------------------------------------|--|
| A bizonylat adatai megváltoztak!<br>A változások tételeken való átvezetéséhez kattintson ide! |  |
|                                                                                               |  |
| Bizonylatszám VB500516/2020 Pénznem HUF - Áfa nélküli bizonylat Sablon Számla - klasszikus    |  |
| Típus Normál Iktatószám                                                                       |  |

(8. ábra)

Az átvezetés hatására a bizonylaton szereplő összes tételnél beállításra kerül a fejben lévő Költséghely (9. ábra)

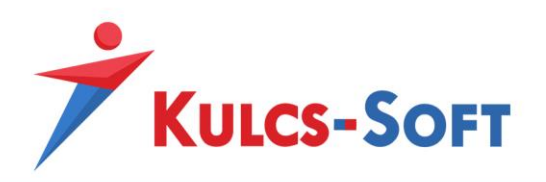

| Tétele   | C Fe | első megjegyzés | Alsó megjegy | zés Intrastat ad | latok KT összete | vők További a  | datok        |           |                   |           |
|----------|------|-----------------|--------------|------------------|------------------|----------------|--------------|-----------|-------------------|-----------|
| 🔶 Új     | (F7) | 🝷 🖉 Megny       | yitás (F8) 🗙 | Törlés (F9) 📲    | Vonalkód gyűjt   | ő  🎝 Új visszá | ru tétel 🛛 🚷 | Csoportos | kedvezmény 🔹 🛧 F  | el 👎 Le   |
| Egységái | r    | Nettó érték     | Áfa érték    | Bruttó érték     | Beszerzési ár    | Árrés          | Árrés %      | Raktár    | Költséghely       | Munkaszám |
| 20 00    | 0 Ft | 20 000 Ft       | 5 400 Ft     | 25 400 Ft        | 1 000 Ft         | 19 000 Ft      | 1 900        | Központ   | Teszt Költséghely |           |
| 1 00     | 0 Ft | 1 000 Ft        | 200 Ft       | 1 200 Ft         | 1 000 Ft         | 0 Ft           | 0            | Központ   | Teszt Költséghely |           |
|          |      |                 |              |                  |                  |                |              |           |                   | ,         |
|          |      |                 |              |                  |                  |                |              |           |                   |           |
|          |      |                 |              |                  |                  |                |              |           |                   |           |
|          |      |                 |              |                  |                  |                |              |           |                   |           |

#### (9. ábra)

11

#### 4.2. Bizonylatok nyomtatási képe

Akárcsak az R-M számok esetén, az új opció megjelenítését is lehetővé tesszük a nyomtatási képeken. Ez külön – külön sablononként oldható meg a 10. ábra szerint. A tétel szintű adatok részen jobb gombbal kattintva ki kell választani a "Költséghely" fejlécet és a megfelelő pozícióba illeszteni.

A nyomtatásban a 11. ábra szerint jelennek meg a tételekhez tartozó költséghely értékek.

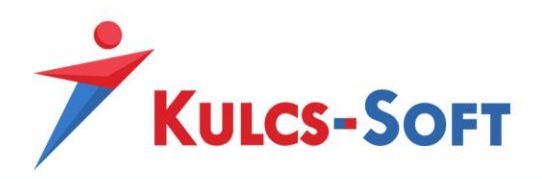

| Megnevezés                                                                                                    | Számia                                                                            | klasszik             | LIS .                |                                                                       |             |               |      |                                                                                                    | Ryelv                                                                                                    | Magy       | æ       | *            | 1            |              |                       |
|----------------------------------------------------------------------------------------------------|-----------------------------------------------------------------------------------|----------------------|----------------------|-----------------------------------------------------------------------|-------------|---------------|------|----------------------------------------------------------------------------------------------------|----------------------------------------------------------------------------------------------------|------------|---------|--------------|--------------|--------------|-----------------------|
| Nézet                                                                                                    | Klasszk                                                                           | 8                    |                      |                                                                       |             |               |      |                                                                                                    | Betütipus                                                                                                    | Tahor      | na      |              |              |              |                       |
| Felső margó                                                                                                    |                                                                                   | 10 mm                | :                    | Alsó r                                                                | nargó       |               | 10 m | m :                                                                                                    | Előnézet bizor                                                                                                    | ylat tipus | Szánia  |              |              | • Q          | Előnézet              |
|                                                                                                    |                                                                                   |                      |                      |                                                                       |             |               |      |                                                                                                    | Tobb old                                                                                                    | alas bizo  | nylatok | 2. oktalát   | ól ne legy   | en fejléc    |                       |
| Izonylat tipus                                                                                                    | Feiratok                                                                          | Egyéb a              | adato                | i.                                                                    |             |               |      |                                                                                                    |                                                                                                    |            |         |              |              |              |                       |
| Bejövő előleg                                                                                                    | szárila                                                                           |                      |                      | Felvás                                                                | árlási jej  | Ω¥            |      |                                                                                                    | aktári kiadás                                                                                                    |            |         | Szétszer     | elés         |              |                       |
| Bejövő szálhó                                                                                                    | level                                                                             |                      |                      | Gyártá                                                                |             |               |      | 0                                                                                                    | aktárköz átad                                                                                                    | ás.        |         | Vevő ári     | gårlat       |              |                       |
| Bejövő számla                                                                                                    |                                                                                   |                      |                      | 301allá                                                               | si jegy     |               |      |                                                                                                    | zálhá rendelé                                                                                                    |            |         | Vevã re      | vdelés.      |              |                       |
| Dijbekérő                                                                                                    |                                                                                   |                      |                      | Marikal                                                               | ap          |               |      |                                                                                                    | zálhtievél                                                                                                    |            |         |              |              |              |                       |
| Előleg szárria                                                                                                    |                                                                                   |                      |                      | Raktár                                                                | bevét       |               |      |                                                                                                    | zárila                                                                                                    |            |         |              |              |              |                       |
| gyfél profil Sa                                                                                                    | ját profil                                                                        |                      |                      |                                                                       |             |               |      |                                                                                                    |                                                                                                    |            | Logó    | szerkeszt    | ése          |              |                       |
| ] Makró hozz                                                                                                    | áadása *                                                                          | -                    |                      |                                                                       | a -         |               | E 3  | : 38                                                                                                    | ≡ :≡•                                                                                                    |            | Logó ké | p kiválaszti | is .         |              |                       |
|                                                                                                    |                                                                                   |                      |                      |                                                                       |             |               |      |                                                                                                    |                                                                                                    |            |         |              |              |              |                       |
| <nev><iranyito< td="">ADOSZAM<csoporta< td=""></csoporta<></iranyito<></nev>                                                                                                    | SZAM> A                                                                           | TELEP<br>TO>         | • ULES               | A' /                                                                  |             |               |      | 5<br>Brutto<br>Nettó                                                                                                    | ó súly                                                                                                    | *          |         |              |              |              |                       |
| <iranyito<br><iranyito<br><adoszam<br><csoport <br="">CSOPORT/<br/>CSOPORT/<br/>CSOPORT/</csoport></adoszam<br></iranyito<br></iranyito<br> | SZAM> (<br>FELIBAT<br>AZONOSI<br>IRI, FELIB<br>IZIAR, FELIBAT<br>ILIBAT<br>ILIBAT |                      |                      | A' /                                                                  |             |               | I    | Brutte<br>Netté<br>Kezde<br>Lejára<br>Cikks                                                                                                    | ó súly<br>o súly<br>este<br>ata<br>zám                                                                                                    | *          | á       | w, edu li    | * * 10850    | datalite     | - Independ            |
| ALCONATION ADDOCTORY ADDOCTORY ADOCTORY ADOCTORY ADOCTORY ADOCTORY ADOCTORY ADOCTORY ADOCTORY                                                                                                    | SZAM> (<br>FELIRAT<br>AZONOSI<br>MIL FILI<br>FILIRAT<br>LIBRAT<br>LIBRAT          | TELEP<br>TO-         |                      | A' /                                                                  | Ter         | rmék          |      | Brutto<br>Nettó<br>Kezde<br>Lejára<br>Cikks<br>Munk                                                                                             | ó súly<br>o súly<br>ete<br>ata<br>zám<br>caszám                                                                                                    | *          | į       | w, etc.      | Menny        | Мее          | -                     |
| ANE V><br>(IRANYITO<br>ADOSZAM<br>(CSOPORT)<br>(SOPORT)<br>(SOPORT                                                                                                    | SZAM> 4<br>FELIRAT<br>AZONOSI<br>ARI PELI<br>PELIRAT<br>FELIRAT                   | TELEP<br>TO-         | ESZO                 | A 4                                                                   | Ter<br>Egy: | rmék<br>ségár |      | Brutto<br>Nettó<br>Kezde<br>Lejára<br>Cikks<br>Muni<br>Részle                                                                                   | ó súly<br>súly<br>ete<br>ata<br>zám<br>caszám<br>egszám                                                                                                    |            | 5       | 4,414        | Menny<br>Áfa | Mee          | Bruttó                |
| Termékkód<br>Raktár<br>Megjegyzés                                                                                                    | SZAM> 4<br>FELIRAT<br>AZONOSI                                                     | TELEP<br>TO<br>KN/TI | ULES<br>DOSI<br>ESZO | A / /                                                                 | Ter<br>Egy: | rmék<br>ségár |      | Brutto<br>Nettó<br>Kezde<br>Lejára<br>Cikks<br>Munk<br>Részle                                                                                   | ó súly<br>o súly<br>ete<br>ita<br>zám<br>caszám<br>egszám<br>ighely                                                                                                    |            | 5       | W/cda B      | Menny<br>Áfa | Mee          | Bruttó                |
| Termékkód<br>Raktár<br>Megjegyzés                                                                                                    | SZAM> «<br>FELIRAT<br>AZONOSI<br>INI INI<br>FELIRAT<br>INI INI<br>FELIRAT         | TELEP<br>TOS         | ULES<br>DOSI<br>ESZO | A / /<br>(5, <0<br>(0.04)<br>(0.04)<br>(0.04)<br>(0.04)<br>(0.04)     | Ter<br>Egy: | rmék<br>ségár |      | Brutte<br>Nettć<br>Kezde<br>Lejára<br>Cikks<br>Munł<br><u>Részle</u><br>Költsé                                                                  | ó súly<br>o súly<br>ete<br>ata<br>zám<br>caszám<br>egszám<br>ighely<br>ifthető menny                                                                                                    | *          | 5       | W/cda10      | Menny<br>Áfa | Mee          | Bruttó                |
| Termékkód<br>Raktár<br>Megjegyzés                                                                                                    | SZAMO (<br>FELIBAT<br>AZONOSI<br>MIL FILIBAT<br>FELIBAT<br>FELIBAT                | TELEP<br>TOS         | ULES<br>DOSI<br>ESZO | A / /<br>(AMS)<br>0002000000000000000000000000000000000               | Ter<br>Egy: | rmék<br>ségár |      | Brutte<br>Nettć<br>Kezde<br>Lejára<br>Cikks<br>Munk<br>Költse<br>Teljes<br>Vonal                                                                | ó súly<br>o súly<br>ete<br>ata<br>zám<br>caszám<br>cas<br>cas<br>cas<br>cas<br>cas<br>cas<br>cas<br>cas<br>cas<br>cas                                                                                                    |            | 5       | Wy reface 10 | Menny<br>Áfa | Mee          | Bruttó                |
| Termékkód<br>Raktár<br>Megjegyzés                                                                                                    | s                                                                                 | TELEP<br>TO-         | ESZO                 | A / /<br>2005<br>0002<br>0002<br>0004<br>0004<br>0004<br>0004<br>0004 | Ter<br>Egy: | rmék<br>ségár |      | Brutte<br>Nettć<br>Kezde<br>Lejára<br>Cikks<br>Munł<br>Részlu<br>Költsé<br>Vonal<br>Felyá                                                       | ó súly<br>súly<br>ete<br>ata<br>zám<br>caszám<br>egszám<br>ighely<br>ithető menny<br>kód<br>sárlási ár                                                                                                    |            |         |              | Menny<br>Áfa | Mee          | Bruttó<br>kt          |
| Termékkód<br>Raktár<br>Megjegyzés<br>első megjegyzés                                                                                                    | szam                                                                              | TELEP<br>TO-         | ESZ0                 | A 4                                                                   | Ter<br>Egy: | rmék<br>ségár |      | Brutte<br>Nettć<br>Kezde<br>Lejára<br>Cikks<br>Munk<br><u>Részle</u><br>Költsé<br>Vonal<br>Felvá<br>Komp                                        | ó súly<br>o súly<br>ete<br>ata<br>zám<br>caszám<br>egszám<br>egszám<br>egszám<br>ighely<br>ithető menny<br>kód<br>sárlási ár<br>o, felár (%)                                                                                                    |            | 5       |              | Menny<br>Áfa | Mee<br>Proje | Bruttó<br>kt          |
| Termékkód<br>Raktár<br>Megjegyzés                                                                                                    | SZAM                                                                              | TELEP<br>TO-         | E520                 | R                                                                     | Ter<br>Egy: | rmék<br>ségár |      | Bruttd<br>Nettć<br>Kezde<br>Lejára<br>Cikks<br>Munk<br>Részlu<br>Költsé<br>Vonal<br>Felvá<br>Komp                                               | ó súly<br>súly<br>ste<br>zám<br>caszám<br>cas<br>caszám<br>caszám<br>cas<br>cas<br>cas<br>cas<br>cas<br>cas<br>cas<br>cas<br>cas<br>cas |            | 5       |              | Menny<br>Áfa | Mee<br>Proje | Bruttó<br>kt          |
| Termékkód<br>Raktár<br>Megjegyzés<br>ielső megjegyzés                                                                                                    | s                                                                                 | TELEP<br>TO-         | ESZO                 | R                                                                     | Ter<br>Egy: | rmék<br>ségár |      | Brutti<br>Nettć<br>Kezde<br>Lejára<br>Cikks<br>Munk<br>Költse<br>Teljes<br>Vonal<br>Felvá<br>Komp<br>Komp<br>Vétela                             | ó súly<br>o súly<br>ete<br>ita<br>zám<br>caszám<br>ighely<br>íthető menny<br>kód<br>sárlási ár<br>o, felár (%)<br>o, felár össz,<br>ir                                                                                                    |            | 5       |              | Menny<br>Áfa | Mee<br>Proje | Bruttó<br>kt          |
| Termékkód<br>Raktár<br>Megjegyzés<br>ielső megjegyzés                                                                                                    | s                                                                                 |                      | ESZO                 | R                                                                     | Ter<br>Egy: | rmék<br>ségár |      | Brutti<br>Nettći<br>Kezde<br>Lejára<br>Cikks<br>Munł<br>Részlu<br>Költsé<br>Teljes<br>Vonal<br>Felvá<br>Komp<br>Komp<br>Vétela<br>VTSZ          | ó súly<br>súly<br>ste<br>ta<br>zám<br>caszám<br>caszám<br>ighely<br>ithető menny<br>kód<br>sárlási ár<br>o. felár (%)<br>o. felár össz.<br>ir                                                                                                    | *          | 5       |              | Menny<br>Áfa | Mee<br>Proje | Bruttó<br>kt<br>Mégse |
| Termékkód<br>Raktár<br>Megjegyzés<br>első megjegyzés                                                                                                    | s                                                                                 | TELEP<br>TO-         | ESZO                 | R                                                                     | Ter<br>Egy: | rmék<br>ségár |      | Bruttv<br>Nettć<br>Kezde<br>Lejára<br>Cikks<br>Munł<br><u>Részlu</u><br>Költsé<br>Teljes<br>Vonal<br>Felvá<br>Komp<br>Vétela<br>VTSZ            | ó súly<br>o súly<br>este<br>zám<br>caszám<br>egszám<br>ighely<br>ithető menny<br>kód<br>sárlási ár<br>o. felár (%)<br>o. felár össz.<br>ir                                                                                                    |            | 5       |              | Menny<br>Áfa | Proje        | Bruttó<br>kt          |
| Termékkód<br>Raktár<br>Megjegyzés<br>ielső megjegyzés                                                                                                    | s                                                                                 |                      |                      | R                                                                     | Ter<br>Egy: | rmék<br>ségár |      | Bruttu<br>Nettá<br>Kezde<br>Lejára<br>Cikks<br>Munk<br>Részlu<br>Költsé<br>Vonal<br>Felvá<br>Komp<br>Vétela<br>Vonal<br>Vetela<br>VTSZ<br>Egysé | ó súly<br>o súly<br>este<br>zám<br>caszám<br>caszám<br>caszám<br>caszám<br>chető menny<br>kód<br>sárlási ár<br>o, felár (%)<br>o, felár össz.<br>ir                                                                                                    |            | 5       |              | Menny<br>Áfa | Mee<br>Proje | Bruttó<br>kt          |

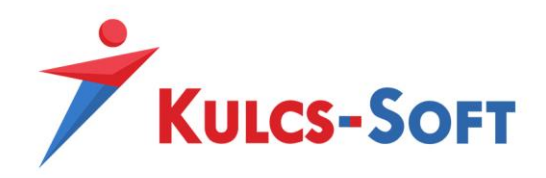

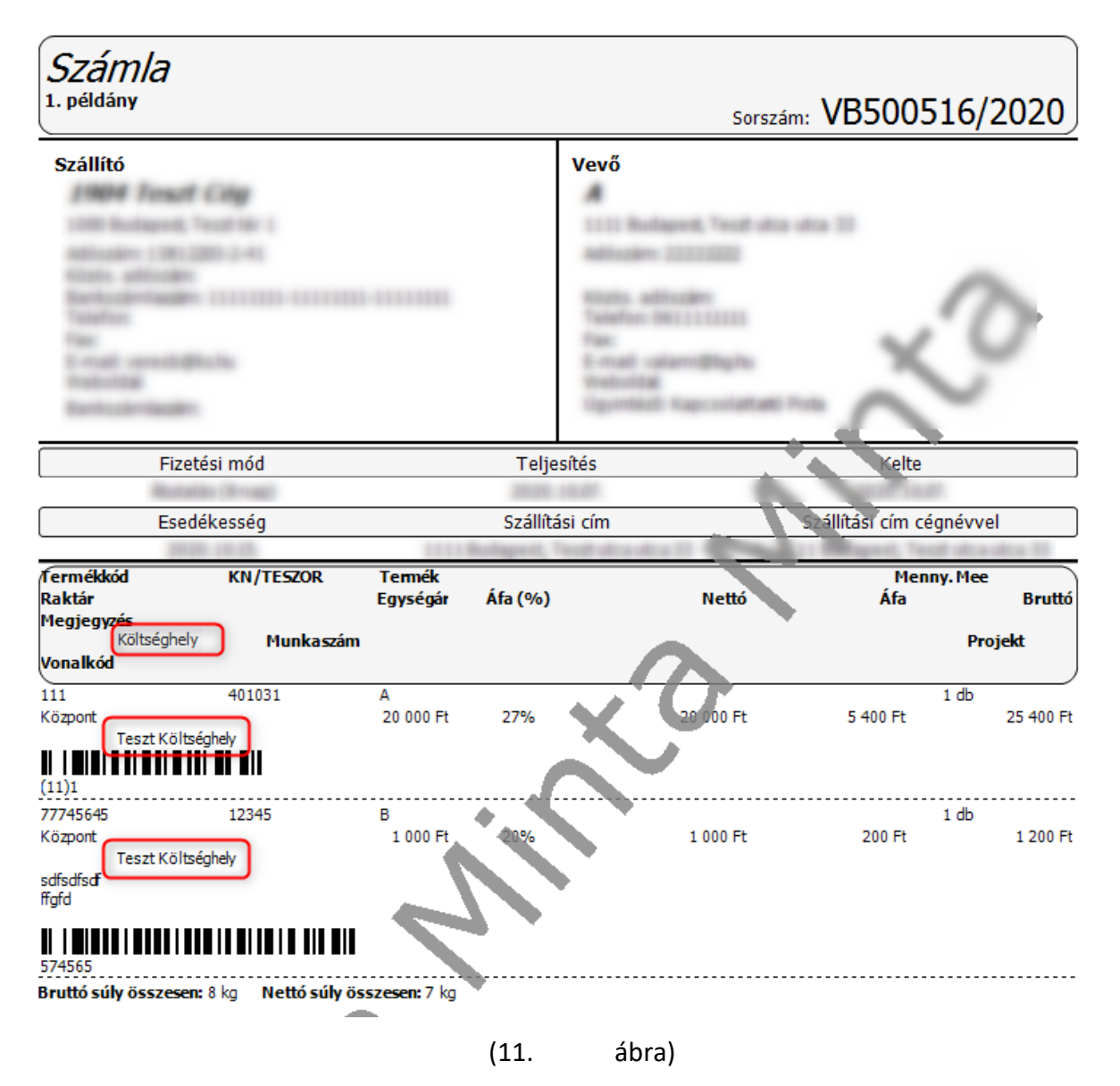

#### 4.3. Új lista szűrő bevezetése

A listák szűrő feltételei közé is beépítésre került a Költséghely. Hasonlóan az R-M számokhoz, ez is a bizonylat tételei között végzi a keresést (a fej szintű szűrés jelen esetben logikailag értelmetlen).

A bizonylat listákon szintén megjelenítésre került a "4. dimenzió". Ennek köszönhetően, ha az adott lista exportálására szükség, a költséghely adat is kinyerhető Excel formátumban.

A bizonylatok tétel szintű betekintő részében szintén elérhetővé tettük (12. ábra).

![](_page_13_Picture_0.jpeg)

| Kezdőlap                | Raktá                                   | ári kiadások listá                     | ja Szán                      | lák listája (2)                    | ×                                      |                                                        |                                           |                |                   |           |          |             |            |              |             |                        |
|-------------------------|-----------------------------------------|----------------------------------------|------------------------------|------------------------------------|----------------------------------------|--------------------------------------------------------|-------------------------------------------|----------------|-------------------|-----------|----------|-------------|------------|--------------|-------------|------------------------|
| Alapérteir              | nezett: Ki                              | iállítás kezdő dátum                   | : 2020.08.08.,               | Gállítás záró dátu                 | m: 2020.10.07                          | ., Részlegszám: Teszt Kö                               | itséghely                                 |                |                   |           |          |             |            |              |             |                        |
| <b>+</b> ·              | Ø                                       | <b>F</b> 🖓                             | X 🎒                          | :5 🖶                               | - <mark>- e</mark>                     | - 🛼 🍖 -                                                | 🔒 · 🔂 🖁                                   | 🧎 - 🚔          | 7 🙀               | ርን 📑      | . 🖨 - 🛃  |             |            |              |             |                        |
| Húzza ide               | az oszlop                               | fejlécet a csoporto                    | sításhoz                     |                                    |                                        |                                                        |                                           |                |                   | _         |          |             |            |              |             |                        |
| /enlîtés dát            | uma                                     | Felhasználható                         | Iktatószám                   | Nettó érték                        | (HUF)                                  | Áfa érték (HUF)                                        | Bruttó érték (HUF)                        | Szállítási mód | Költséghely       | Munkaszán | Projekt  | Nyomtatva   | E-Számla   | EDI számla   | Állapot     | Garanciális visszatart |
|                         |                                         |                                        |                              |                                    | 2 000 Ft                               | 540 Ft                                                 | 2 540 Ft                                  |                |                   |           |          |             |            |              | Normál      |                        |
|                         |                                         |                                        |                              |                                    | 2 000 Ft                               | 540 Ft                                                 | 2 540 Ft                                  |                | Teszt Költséghely |           |          |             |            |              | Normál      |                        |
|                         |                                         |                                        |                              |                                    |                                        |                                                        |                                           |                |                   |           |          |             |            |              |             |                        |
|                         |                                         | 05                                     |                              |                                    | 4 000 54                               | 1090 54                                                | E 090 E4                                  |                |                   |           |          |             |            |              |             |                        |
|                         |                                         | 0 F                                    | t                            |                                    | 4 000 Ft                               | 1 080 Ft                                               | 5 080 Ft                                  |                |                   |           |          |             |            |              |             |                        |
| 4                       | c /2020                                 | 0 F                                    | t                            |                                    | 4 000 Ft                               | 1 080 Ft                                               | 5 080 Ft                                  |                |                   |           |          |             |            |              |             |                        |
| 4<br>VB50051            | 6/2020                                  | OF                                     | t                            |                                    | 4 000 Ft                               | 1 080 Ft                                               | 5 080 Ft                                  |                |                   |           |          |             |            |              |             |                        |
| VB50051     Tételek     | <b>6/2020</b><br>Kapcsolóc              | 0 F                                    | t<br>mék egyedek             | Fizetési felszólítá                | 4 000 Ft                               | 1 080 Ft<br>ís Kapcsolódó dokumer                      | 5 080 Ft                                  |                |                   | ít lu     | Tractate | and firstly | 16. (11)   |              |             |                        |
| ◀<br>VB50051<br>Tételek | <b>6/2020</b><br>Kapcsolók<br>ermék kód | 0 F<br>dó bizonylatok Te<br>d Clikszám | t<br>mék egyedek<br>Vonalkód | Fizetési felszólítá<br>KN/TESZOR I | 4 000 Ft<br>isok Könyveli<br>Mennyiség | 1 080 Ft<br>ís Kapcsolódó dokumer<br>Mennyiségi egys 🍝 | 5 080 Pt<br>tumok<br>Másodlagos mennyiség | Másodlagos mer | nnyiségi egység   | Áfa kulcs | Egységár | Nettó érték | Áfa ér ték | Bruttó érték | Költséghely | Munkaszár              |

#### 4.4. Költséghelyhez rendelt munkatársak

Az Ügyvitel szoftvert használó munkatársaknál előre paraméterezhető a költséghely (13. ábra). Ennek segítségével, ha az adott felhasználó bizonylatot állít ki, a költséghely mező automatikusan kitöltésre kerül az itt megadott értékkel.

| Munkatárs       |               |                                  | ×      |
|-----------------|---------------|----------------------------------|--------|
| Alapadatok      |               |                                  |        |
| Bév             | Administrator |                                  |        |
| Felhasználó név | Admin         | Jakad                            |        |
| Telefon         |               | Mubi telefon                     |        |
| Fax             |               | E-mail veres-balazs@kuks-exPl.hu |        |
| Szerepkör       |               | ✓ X Raktár                       | - x    |
| Beosztás        |               | ✓ × Munkaszám                    | - X    |
| Tevékenység     |               | Részlegszám                      | - X    |
| Költséghely     |               | Pénztáros azonosító              |        |
| Belépés engedé  | ilyezve       | Felhasználó beáli                | ítások |
| 1egjegyzés      |               |                                  |        |
|                 |               |                                  |        |
|                 |               |                                  |        |
|                 |               |                                  |        |
|                 |               |                                  |        |
|                 |               | OK                               | Négse  |
|                 |               | (13 áhra)                        |        |

## 5. Költséghely a főkönyvi feladásban

Főkönyvi feladás esetén (akár pénzügyi, akár készletértéket tekintve) a költséghely adatok is átadásra kerülnek. Az <AccountingDetail> elemben a jelenleg is elérhető részleg -és

![](_page_14_Picture_0.jpeg)

munkaszám mezőkön kívül bevezetésre kerül a <CostCenter> tag, melynek értéke a fenti példák esetén:

<CostCenter><![CDATA[Teszt Költséghely]]></CostCenter>

## 6. Import -és szinkronfolyamatok

A bizonylat importerekben is implementálásra került az új mező / funkció. Tételes szintű, a mező név "Költséghely". Beolvasása a Munka -és Részlegszámokhoz hasonlóan történik.

| Kimenő     | számla CSV imp                                                | orter                                         |               |               |             |             |   |
|------------|---------------------------------------------------------------|-----------------------------------------------|---------------|---------------|-------------|-------------|---|
| ^ <b>A</b> | lap beállításo                                                | k                                             |               |               |             |             |   |
|            | ortálandó fájl el<br>Készpénzes bizo<br><b>Dvábbi beállít</b> | érési útja<br>nylatoknál házip<br><b>ások</b> | enztár bizony | lat készítése |             |             |   |
|            | Egységár                                                      | Megjegyzés                                    | Áfa kulcs     | Munkaszám     | Költséghely | Részlegszám | 5 |

![](_page_14_Figure_6.jpeg)

Az alábbi importerekben került megvalósításra:

- Szállítói rendelés
- Szállítólevél
- Bejövő számla
- Bejövő szállítólevél
- ᅔ Számla

15